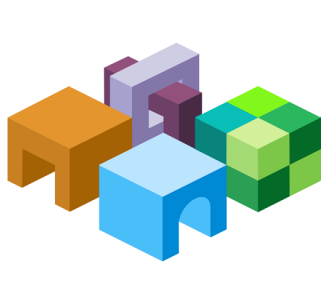

## ORACLE® ENTERPRISE PERFORMANCE MANAGEMENT SYSTEM

Release 11.1.2.4

Т

|  | Migrating Oracle Hyperion Performance Management<br>Architect Applications | ORACLE |
|--|----------------------------------------------------------------------------|--------|
|--|----------------------------------------------------------------------------|--------|

CONTENTS IN BRIEF

-

| About This Document                                                  | 2 |
|----------------------------------------------------------------------|---|
| Setting Up the Environment                                           | 2 |
| Exercise 1: Importing a Performance Management Architect Application | 4 |
| Exercise 2: Exporting a Performance Management Architect Application | 8 |

# **About This Document**

This document is a tutorial on how to migrate an Oracle Hyperion EPM Architect based Oracle Hyperion Financial Management application from one environment to another using the Oracle Hyperion Enterprise Performance Management System Lifecycle Management console. The steps include artifacts of Performance Management Architect and related components including Financial Management, Oracle Hyperion Calculation Manager, and Oracle Hyperion Shared Services artifacts.

Migrating Performance Management Architect applications through the Lifecycle Management console requires two passes. However, the same results can be achieved in a single pass by leveraging the command-line utilities of Lifecycle Management and Performance Management Architect.

The first two exercises in this document walk you through the steps needed to migrate artifacts from one environment to another using the Oracle Hyperion Enterprise Performance Management System Lifecycle Management console. The third exercise walks you through the command line approach.

• Exercise 1: Importing a Performance Management Architect Application

This exercise provides steps to import an entire Performance Management Architect application in two migrations. – 15 Minutes

• Exercise 2: Exporting a Performance Management Architect Application

This exercise provides steps to export all the related artifacts for a Performance Management Architect application in a single migration. – 15 Minutes

Note: Use the Shared Services native admin user to perform the procedures in these exercises.

## **Setting Up the Environment**

### **Subtopics**

- Building an Environment
- Downloading Sample Data

## **Building an Environment**

Before you start the exercises in this document, set up a Release 11.1.2.4 environment configured with the following products:

- Oracle Hyperion EPM Architect
- Oracle Hyperion Financial Management
- Oracle Hyperion Foundation Services

## **Downloading Sample Data**

**Note:** You must use the 7-Zip software to unzip the sample data used in these exercises. Please download it before proceeding. Using other archiving utilities might result in migration errors.

You will need some sample data for these exercises. To download the sample data:

- 1. Go to the Oracle Documentation Library on Oracle® Technology Network (http:// www.oracle.com/technology/documentation/epm.html).
- 2. Under Oracle Enterprise Performance Management System Release 11.1.2.4, click View Library.
- 3. On the Foundation Services tab, download the file titled Migrating Oracle Hyperion Planning Applications Data, and unzip its content to your desktop.

You must use 7-Zip to unzip the contents of the file. The name of the actual zip file is epm\_migrate\_epma\_app\_data.zip.

- 4. Log in to Oracle Hyperion Enterprise Performance Management Workspace, http://web\_server\_name:port\_number/workspace, and then select Navigate, then Administer, and then Shared Services Console.
- 5. In Oracle Hyperion Shared Services Console, right-click the **File System** node, and then select **Upload**.

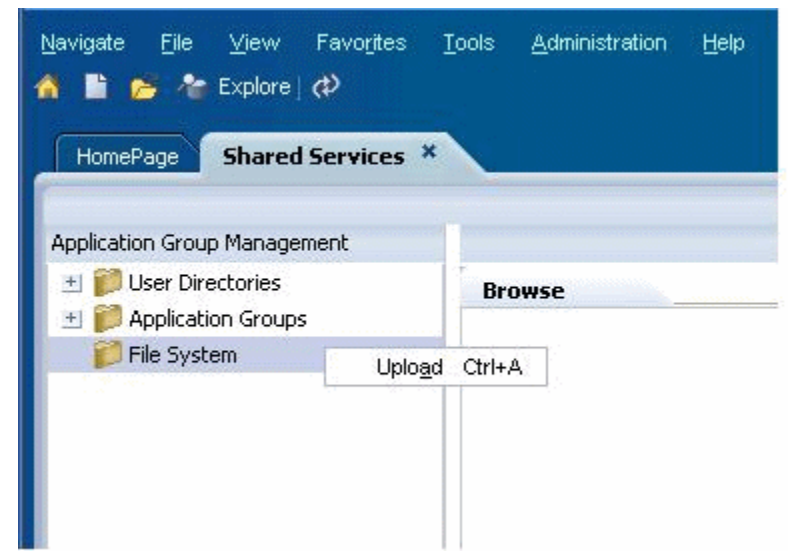

- 6. Browse to **FM\_Day0.zip**, and then select **Upload**.
- 7. Browse to HSS\_EPMA\_Calc\_Artifacts\_Day0.zip, and then select Upload.

# **Exercise 1: Importing a Performance Management Architect Application**

### Subtopics

- Step 1: Import Performance Management Suite Artifacts Using Lifecycle Management
- Step 2: Deploy the Performance Management Application and Calculation Manager Rules
- Step 3: Import Financial Management Artifacts Using Lifecycle Management

## **Step 1: Import Performance Management Suite Artifacts** Using Lifecycle Management

- > To import Performance Management Suite artifacts using Lifecycle Management:
- 1 Log in to EPM Workspace (http://web\_server\_name:port\_number/workspace), and then launch Shared Services Console (select Navigate, then Administer, and then Shared Services Console).
- 2 Expand File System, right-click HSS\_EPMA\_Calc\_Artifacts\_Day0, and select Import.

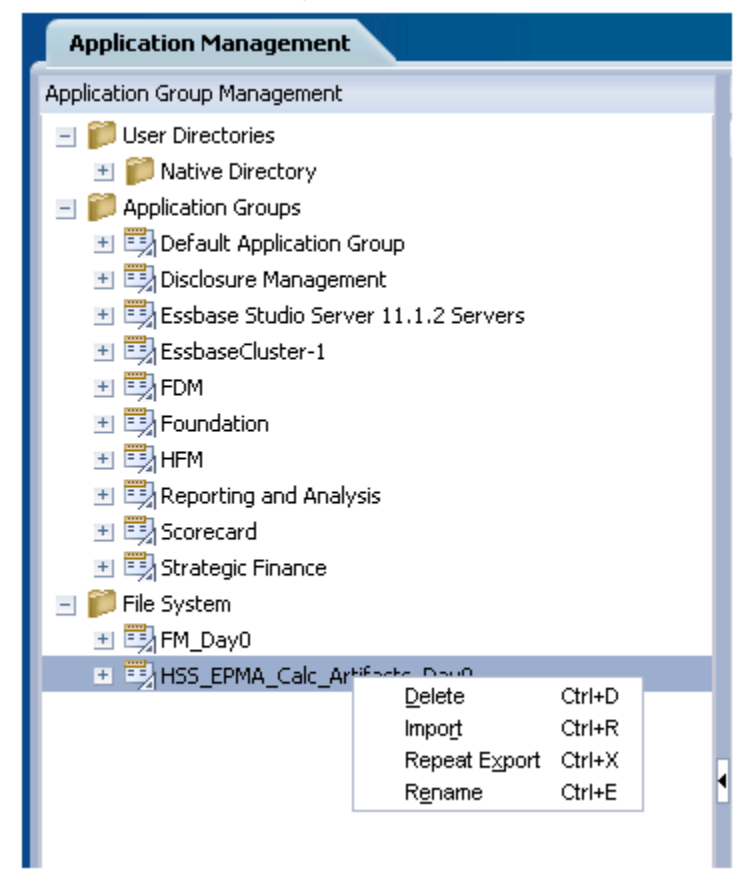

3 Click **OK** when asked if you want to proceed with the import.

| Import                              | ×         |
|-------------------------------------|-----------|
| Do you want to proceed with import? |           |
| Help                                | OK Cancel |

4 Wait for the import operation to complete.

| User  | Source                                                                                                    |                                                     | Destination                                                            | Start Time              | Completed Time | Duration | Status      |
|-------|----------------------------------------------------------------------------------------------------|-----------------------------------------------------|------------------------------------------------------------------------|-------------------------|----------------|----------|-------------|
| admin | HSS_EPMA_Cak_Artifacts_Day0 <br>32 out of 32<br>HSS_EPMA_Cak_Artifacts_Day0 <br>N<br>HSS_EPMA_Cak_Artifacts_Day0 <br>N | -<br>artifact(s<br>-<br>x Started<br>-<br>x Started | EPM Architect<br>) processed<br>Shared Services<br>Calculation Manager | April 20, 2012 11:34:59 |                |          | In Progress |

## **Step 2: Deploy the Performance Management Application and Calculation Manager Rules**

- **Note:** If warnings are displayed when deploying from the Application Library, continue to deploy the application.
- > To deploy the Performance Management Application and Calculation Manager rules:
- 1 Log in to EPM Workspace (http://host:port/workspace).
- 2 Select Navigate, then Administer, and then Application Library.
- 3 Right-click the application FM7Dim and select Deploy, and then Application.

| HomePage                                                      | Application Libr                             | ary * | Job Console     | 20-04c6-49dd-9ce2-e100d4b2431b Dimension Library   |   |
|---------------------------------------------------------------|----------------------------------------------|-------|-----------------|----------------------------------------------------|---|
| Application Lib                                               | rary                                         |       |                 |                                                    |   |
| EMZE                                                          | <b>J</b>                                     |       |                 |                                                    |   |
| 114/1                                                         | Edit                                         |       |                 |                                                    |   |
|                                                               | Dyplicate<br>Delete                          | •     |                 |                                                    |   |
|                                                               | Open                                         |       |                 |                                                    |   |
|                                                               | ⊻alidate                                     | - >   |                 |                                                    |   |
|                                                               | Deploy                                       | •     | Application (V) |                                                    |   |
| Summary -<br>Name : FM70                                      | Data Elow<br>Synchronize                     |       | Bules<br>Al     | Dimensions<br>7DimAccount                          |   |
| Type : Cons-<br>Created : Fri<br>Last Deploye<br>Status : Not | ©ompare<br>Djøgnostics<br>Degloyment History | ,     |                 | 7DimAilas<br>7DimCellTextLabel<br>7DimCM<br>7DimCM | Ī |
| 01010011004                                                   | Refresh                                      |       |                 | 7DimEntity                                         |   |
|                                                               |                                              |       |                 | 7DimBrands<br>7DimBSFlows<br>7DimChannels          |   |

4 In the Deploy dialog box, keep the default settings and click **Deploy**.

| Deploy                      | ×                         |
|-----------------------------|---------------------------|
| Application Name            | FM7Dim                    |
| Description                 |                           |
| Notes                       |                           |
| Instance Name               | FINANCIAL_MANAGEMENT_LWA  |
| Web Server                  | stm10219.us.oracle.com    |
| Application Server          | stm10219                  |
| Shared Services Project     | Default Application Group |
| Clear All Metadata and Data |                           |
| Check Referential Integrity |                           |
|                             |                           |
| Full Deploy                 | M                         |
| Help                        | Deploy Cancel             |

5 Go to the Job console and wait for the deploy operation to complete.

6 Right-click the application FM7Dim and select Deploy, and then Rules.

| HomePage                                      | application Library ×    |                 |                                                   |  |
|-----------------------------------------------|--------------------------|-----------------|---------------------------------------------------|--|
|                                               |                          |                 |                                                   |  |
| Application Library                           |                          |                 |                                                   |  |
| 2                                             |                          |                 |                                                   |  |
| FM7Dim                                        | Edit                     |                 |                                                   |  |
|                                               | Dyplicate                |                 |                                                   |  |
|                                               | Open                     |                 |                                                   |  |
|                                               | ⊻eédate ►                |                 |                                                   |  |
| L                                             | Deploy +                 | Application (V) |                                                   |  |
| Summary                                       | Data Elow                | Bules           | Dimancipur                                        |  |
| Nome ; FM7Dim                                 | Synchronize              | <u>A</u> I      | 7DinAccount                                       |  |
| Type : Consolidation<br>Created : Friday, Apr | ©ompare ►<br>Diagnostics |                 | 7DimAlias<br>7DimCelTextLabel<br>7DimCelTextLabel |  |
| Status ; in sync with                         | Degoyment History        |                 | 7DimCurrency                                      |  |
|                                               | Kelrest                  |                 | 7DinEntty                                         |  |
|                                               |                          |                 | 7DimBrands<br>7DimBSFlows                         |  |
|                                               |                          |                 | 7DimChannels                                      |  |
|                                               |                          |                 | 7DimCustomers<br>7DimDestination                  |  |
|                                               |                          |                 | 7DimGrades                                        |  |

7 Go to the Job console and wait for the deploy operation to complete.

# **Step 3: Import Financial Management Artifacts Using Lifecycle Management**

- > To import Financial Management artifacts using Lifecycle Management:
- 1 Log in to EPM Workspace (http://web\_server\_name:port\_number/workspace), and then launch Shared Services Console (select Navigate, then Administer, and then Shared Services Console).
- 2 Expand File System, right-click on the folder FM\_Day0, and select Import.

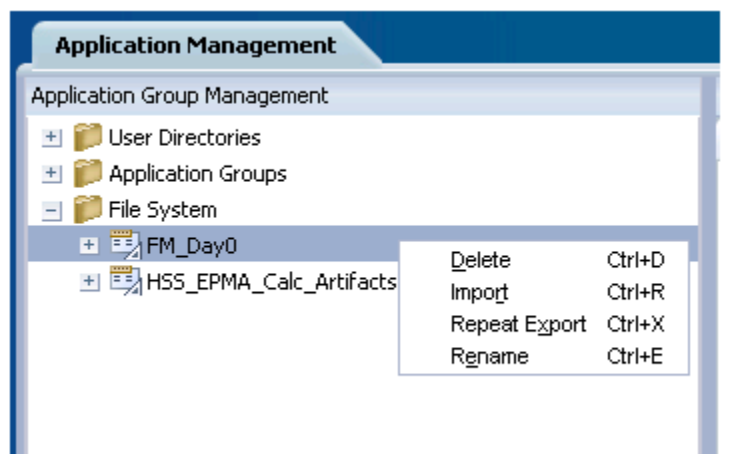

3 Select **OK** when asked if you want to proceed with the import.

| Import                              |            | ×      |
|-------------------------------------|------------|--------|
| Do you want to proceed with import? |            |        |
| Help                                | <u>0</u> K | Cancel |

This launches the Migration Status Report.

### 4 Wait for the import operation to complete.

| User  | Source                             |      | Destination              | Start Time              | Completed Time | Duration | Status      |
|-------|------------------------------------|------|--------------------------|-------------------------|----------------|----------|-------------|
| admin | FM_Day0(HFM-FM7DIM<br>44 out of 44 | atfa | FM7DIM<br>t(s) processed | April 20, 2012 12:09:56 |                |          | In Progress |

## **Exercise 2: Exporting a Performance Management Architect Application**

### Subtopics

- Step 1: Export Shared Services, Performance Management Architect, and Calculation Manager Artifacts from the Source
- Step 2: Export Financial Management Artifacts from the Source

## **Step 1: Export Shared Services, Performance Management Architect, and Calculation Manager Artifacts from the Source**

- To export Shared Services, Performance Management Architect, and Calculation Manager artifacts from the source:
- 1 Log in to Oracle Hyperion Enterprise Performance Management Workspace (http:// web\_server\_name:port\_number/workspace), and then launch Oracle Hyperion Shared Services Console (select Navigate, then Administer, and then Shared Services Console).
- 2 Expand Application Groups, then Foundation, and then Shared Services. Select the following users and provisioning artifacts:
  - Default Application Group/FM7Dim
  - Foundation/EPM Architect

|                                                 | Application Management                               |                                                   |               |                |                |        |                   |                 |                                                             |  |
|-------------------------------------------------|------------------------------------------------------|---------------------------------------------------|---------------|----------------|----------------|--------|-------------------|-----------------|-------------------------------------------------------------|--|
|                                                 | Application Management                               |                                                   |               |                |                |        |                   |                 |                                                             |  |
|                                                 | 🖭 💕 User Directories                                 | Drowse                                            | Artifact List | Atlat          | List           |        |                   |                 |                                                             |  |
| Application Groups Application: Shared Services |                                                      |                                                   |               |                |                |        |                   |                 |                                                             |  |
|                                                 | The Business Rules     Total Relationship Management | Artifact List Selected Artifacts Search Artifacts |               |                |                |        |                   |                 |                                                             |  |
|                                                 | 🖭 🎫 Default Application Group                        | Name                                              | Size (03)     | Type           | Modified Date  | Moi De | Application Group | App Name        | Path                                                        |  |
|                                                 | Electronic Management                                | EPH Architect                                     |               | Assigned Roles | March 14, 2012 |        | Foundation        | Shared Services | /Native Directory/Assigned Roles/Foundation/                |  |
|                                                 | Essbase Studio Server 11.1.2 Servers                 | Users                                             |               | Users          | May 9, 2012    |        | Foundation        | Shared Services | /Native Directory/                                          |  |
|                                                 | EssbaseCluster-1                                     | FH7C0H                                            |               | Assigned Roles | May 7, 2012    |        | Foundation        | Shared Services | /Native Directory/Assigned Roles/Default Application Group/ |  |
|                                                 | E The FOM                                            |                                                   |               |                |                |        |                   |                 |                                                             |  |
|                                                 | 2 Thandal Close                                      |                                                   |               |                |                |        |                   |                 |                                                             |  |
|                                                 | B RAPH                                               |                                                   |               |                |                |        |                   |                 |                                                             |  |
|                                                 | E The Foundation                                     |                                                   |               |                |                |        |                   |                 |                                                             |  |
|                                                 | Calculation Manager                                  |                                                   |               |                |                |        |                   |                 |                                                             |  |
|                                                 | peployment Metadata                                  |                                                   |               |                |                |        |                   |                 |                                                             |  |
|                                                 | CPM Architect                                        |                                                   |               |                |                |        |                   |                 |                                                             |  |
|                                                 | gl Shared Services                                   |                                                   |               |                |                |        |                   |                 |                                                             |  |
|                                                 | 31 ZBHP                                              |                                                   |               |                |                |        |                   |                 |                                                             |  |

- 3 Expand Application Groups, then Foundation, and then EPM Architect. Select the following artifacts:
  - Application Metadata/ConsolidationApplications/FM7Dim
  - Dimension Access/Import Profiles/MGApp
  - SharedLibraryDimensions/7Dim\*

| Application Management                                                                         |                                  |           |                 |                |
|------------------------------------------------------------------------------------------------|----------------------------------|-----------|-----------------|----------------|
| Application Management                                                                         |                                  |           |                 |                |
| 🗉 🌮 User Directories                                                                           | Browse Artifact Lis              | t         | Artifact List   |                |
| 🖭 🃁 Native Directory                                                                           | Application: EPM Architect       |           |                 |                |
| <ul> <li>         Ipplication Groups      </li> <li>         Ipplication Group     </li> </ul> | Artifact List Selected Artifacts | Search #  | Artifacts       |                |
| 🖭 📆 Disclosure Management                                                                      | Name                             | Size (KB) | Туре            | Modified Date  |
| 🖭 📆 Essbase Studio Server 11.1                                                                 | 🖃 🔝 Application Metadata         |           | Folder          |                |
| 🖭 🧾 EssbaseCluster-1                                                                           | Consolidation Applications       |           | Folder          |                |
| 🖭 🔜 FDM                                                                                        | 🖭 🔽 FM7Dim                       |           | Folder          |                |
| Foundation                                                                                     | Essbase (ASO) Applications       |           | Folder          |                |
| 麊 Calculation Manager                                                                          | Essbase (BSO) Applications       |           | Folder          |                |
| 🧊 Deployment Metadata                                                                          | 1 Generic Application Views      |           | Folder          |                |
| GI EPM Architect                                                                               | Planning Applications            |           | Folder          |                |
| 📢 Shared Services                                                                              | 1 Profitability Applications     |           | Folder          |                |
| 🖭 🎫 HFM                                                                                        | 🖭 🔝 Data Synchronization         |           | Folder          |                |
| 🖭 🔜 Reporting and Analysis                                                                     | Dimension Access                 |           | Folder          |                |
| 🖭 📆 Scorecard                                                                                  | Import Profiles                  |           | Folder          |                |
| 🖭 🔜 Strategic Finance                                                                          | Interfacetables                  |           | Import Profile  | April 13, 2012 |
| 🖃 🃁 File System                                                                                | MGApp                            |           | Import Profile  | April 20, 2012 |
| 🖭 🔜 FM_Day0                                                                                    | 🖃 🔲 Shared Library Dimensions    |           | Folder          |                |
| 🖭 🖏 HSS_EPMA_Calc_Artifacts                                                                    | 7DimAccount                      |           | SharedDimension | April 20, 2012 |
|                                                                                                | <ul> <li>7DimAlias</li> </ul>    |           | SharedDimension | April 20, 2012 |
|                                                                                                | 7DimBrands                       |           | SharedDimension | April 20, 2012 |
|                                                                                                | 7DimBSFlows                      |           | SharedDimension | April 20, 2012 |
|                                                                                                | 7DimCellTextLabel                |           | SharedDimension | April 20, 2012 |
|                                                                                                | 7DimChannels                     |           | SharedDimension | April 20, 2012 |
|                                                                                                | 7DimCM                           |           | SharedDimension | April 20, 2012 |
|                                                                                                | 7DimCurrency                     |           | SharedDimension | April 20, 2012 |
|                                                                                                | 7DimCustomers                    |           | SharedDimension | April 20, 2012 |
|                                                                                                | 7DimDestination                  |           | SharedDimension | April 20, 2012 |
|                                                                                                | 7DimEntity                       |           | SharedDimension | April 20, 2012 |
|                                                                                                | 7DimGrades                       |           | SharedDimension | April 20, 2012 |
|                                                                                                | 7DimICP                          |           | SharedDimension | April 20, 2012 |
|                                                                                                | 7DimPeriod                       |           | SharedDimension | April 20, 2012 |
|                                                                                                | 7DimProducts                     |           | SharedDimension | April 20, 2012 |
|                                                                                                | 7DimScenario                     |           | SharedDimension | April 20, 2012 |
|                                                                                                | 7DimSecClass                     |           | SharedDimension | April 20, 2012 |
|                                                                                                | 7DimValue                        |           | SharedDimension | April 20, 2012 |
|                                                                                                | 7DimView                         |           | SharedDimension | April 20, 2012 |
|                                                                                                | 7DimYear                         |           | SharedDimension | April 20, 2012 |

4 Expand Application Groups, then Foundation, and then Calculation Manager. Select the following artifact:

Consolidation/FM7Dim

| Application Management                                                                                                    |                                  |           |               |
|----------------------------------------------------------------------------------------------------|----------------------------------|-----------|---------------|
| Application Management                                                                                                    |                                  |           |               |
| 🖃 📁 User Directories                                                                                                    | Browse Artifact Lis              | ;t        | Artifact List |
| 🖭 芦 Native Directory                                                                                                    | Application: Calculation Manager |           |               |
| E Place Place P | Artifact List Selected Artifacts | Search (  | Artifacto     |
| 🖭 📴 Default Application Group                                                                                                    | Argiace Lise Dejected Artifacts  | Dearch    | Artilacis     |
| 🖭 📴 Disclosure Management                                                                                                    | Name                             | Size (KB) | Туре          |
| 🖭 📑 Essbase Studio Server 11.1                                                                                                    | - Consolidation                  |           | Folder        |
| 🖭 📑 EssbaseCluster-1                                                                                                    | 🛨 🔽 FM7Dim                       |           | Folder        |
| 🖭 📑 FDM                                                                                                    | 🗉 📃 LINSCRIPT                    |           | Folder        |
| - Expondation                                                                                                    | 🖭 📃 ofmatotcon                   |           | Folder        |
| 🎻 Calculation Manager                                                                                                    | 🖭 🔲 Essbase                      |           | Folder        |
| 🧊 Deployment Metadata                                                                                                    | 🛨 🔲 Planning                     |           | Folder        |

### 5 Click Export.

6 In the Export dialog box, enter the File System Folder name and click Export.

| Export                              | ×            |
|-------------------------------------|--------------|
| File System Folder : admin 03-01-12 |              |
| Help                                | Export Cance |

This launches the Migration Status Report.

7 Wait for the export operation to complete.

| admin | EPM Architect<br>Shared Services<br>Calculation Manager | - | HSS_EPMA_Cak_Artifacts_DayO[<br>HSS_EPMA_Cak_Artifacts_DayO[<br>HSS_EPMA_Cak_Artifacts_DayO[ | April 20, 2012 09:37:28 | April 20, 2012 09:38:30 | 00:01:02 | Completed |
|-------|---------------------------------------------------------|---|----------------------------------------------------------------------------------------------|-------------------------|-------------------------|----------|-----------|
|-------|---------------------------------------------------------|---|----------------------------------------------------------------------------------------------|-------------------------|-------------------------|----------|-----------|

8 Optional: Download the exported artifacts by right-clicking the exported File System folder and selecting **Download**.

# **Step 2: Export Financial Management Artifacts from the Source**

- > To export Financial Management artifacts from the source:
- **1** Expand Application Groups, then Default Application Group, and then FM7DIM.

| Application Management                                                                                       | Browse Artifact List                                                                                    |        |               |  |  |
|----------------------------------------------------------------------------------------------------|----------------------------------------------------------------------------------------------------|--------|---------------|--|--|
| Application Groups     Sefault Application Group     Sefault Application Group     Sefault Application Group | Application:         FM7DIM           Artifact List         Selected Artifacts         Search Artifacts |        |               |  |  |
| 🛨 🕎 Disclosure Management                                                                                    | Name                                                                                                    | Туре   | Modified Date |  |  |
| 🛨 🕎 Essbase Studio Server 1                                                                                  | 🛨 🔲 Application Base Level Data                                                                         | Folder |               |  |  |
| 🖭 🗒 EssbaseCluster-1                                                                                         | 🛨 📃 Configuration                                                                                       | Folder |               |  |  |
| 🛨 🕎 FDM                                                                                                    | 🖭 🥅 Documents                                                                                           | Folder |               |  |  |
| 🛨 📴 Foundation                                                                                               | 🛨 🔲 Forms                                                                                               | Folder |               |  |  |
| 🖽 📴 Reporting and Analysis                                                                                   | 🖭 🥅 InterCompany                                                                                        | Folder |               |  |  |
| 🛨 🕎 Scorecard                                                                                                | 🛨 🔲 Journals                                                                                            | Folder |               |  |  |
| 🖭 芦 File System                                                                                              | 🖭 🔲 Member Lists                                                                                        | Folder |               |  |  |
|                                                                                                    | ± Rules                                                                                                 | Folder |               |  |  |
|                                                                                                    | 🖭 🥅 Security                                                                                            | Folder |               |  |  |
|                                                                                                    |                                                                                                    |        |               |  |  |

- 2 Click Select All to select all the artifacts except for the "Application Snapshot" folder.
- 3 Click Export.
- 4 In the Export dialog box, enter the File System Folder name and click **Export**.

| Export             |                | ×             |
|--------------------|----------------|---------------|
| File System Folder | admin 03-01-12 |               |
| Help               |                | Export Cancel |

This launches the Migration Status Report.

5 Wait for the export operation to complete.

admin FM7DDM - FM\_Day/0(HFM-FM7DDM April 20, 2012 09:39:36 April 20, 2012 09:39:38 00:00:12 Completed

6 Optional: Download the exported artifacts by right-clicking the exported File System folder and selecting **Download**.

#### COPYRIGHT NOTICE

EPM System Migrating Oracle Hyperion Performance Management Architect Applications, 11.1.2.4

Copyright © 2011, 2015, Oracle and/or its affiliates. All rights reserved.

Authors: EPM Information Development Team

This software and related documentation are provided under a license agreement containing restrictions on use and disclosure and are protected by intellectual property laws. Except as expressly permitted in your license agreement or allowed by law, you may not use, copy, reproduce, translate, broadcast, modify, license, transmit, distribute, exhibit, perform, publish, or display any part, in any form, or by any means. Reverse engineering, disassembly, or decompilation of this software, unless required by law for interoperability, is prohibited.

The information contained herein is subject to change without notice and is not warranted to be error-free. If you find any errors, please report them to us in writing.

If this is software or related documentation that is delivered to the U.S. Government or anyone licensing it on behalf of the U.S. Government, then the following notice is applicable:

#### U.S. GOVERNMENT END USERS:

Oracle programs, including any operating system, integrated software, any programs installed on the hardware, and/or documentation, delivered to U.S. Government end users are "commercial computer software" pursuant to the applicable Federal Acquisition Regulation and agency-specific supplemental regulations. As such, use, duplication, disclosure, modification, and adaptation of the programs, including any operating system, integrated software, any programs installed on the hardware, and/ or documentation, shall be subject to license terms and license restrictions applicable to the programs. No other rights are granted to the U.S. Government.

This software or hardware is developed for general use in a variety of information management applications. It is not developed or intended for use in any inherently dangerous applications, including applications that may create a risk of personal injury. If you use this software or hardware in dangerous applications, then you shall be responsible to take all appropriate fail-safe, backup, redundancy, and other measures to ensure its safe use. Oracle Corporation and its affiliates disclaim any liability for any damages caused by use of this software or hardware in dangerous applications.

Oracle and Java are registered trademarks of Oracle and/or its affiliates. Other names may be trademarks of their respective owners.

Intel and Intel Xeon are trademarks or registered trademarks of Intel Corporation. All SPARC trademarks are used under license and are trademarks or registered trademarks of SPARC International, Inc. AMD, Opteron, the AMD logo, and the AMD Opteron logo are trademarks or registered trademarks of Advanced Micro Devices. UNIX is a registered trademark of The Open Group.

This software or hardware and documentation may provide access to or information about content, products, and services from third parties. Oracle Corporation and its affiliates are not responsible for and expressly disclaim all warranties of any kind with respect to third-party content, products, and services unless otherwise set forth in an applicable agreement between you and Oracle. Oracle Corporation and its affiliates will not be responsible for any loss, costs, or damages incurred due to your access to or use of third-party content, products, or services, except as set forth in an applicable agreement between you and Oracle.

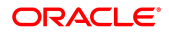